# Руководство пользователя (администратора)

# системы управления контентом

"ДАР"

# Содержание

| 1. Общие настройки сайта                                              | 3  |
|-----------------------------------------------------------------------|----|
| 1.1 Главная страница                                                  | 3  |
| 1.2 Название сайта и логотип                                          | 3  |
| 1.3 Адрес администратора и адрес сайта (отправителя по умолчанию)     | 4  |
| 1.4 Google Аналитика                                                  | 5  |
| 1.5 Сообщение об использовании персональных данных и Cookies          | 5  |
| 2. Переадресация (редиректы) и человеко-понятные URL                  | 7  |
| 2.1 Переадресация                                                     | 7  |
| 2.2 Человеко-понятные URL                                             | 8  |
| 3. Управление содержимым                                              | 10 |
| 3.1 Добавление материала (страниц)                                    | 10 |
| 3.2 Редактирование материалов                                         | 13 |
| 3.3 Удаление материалов                                               | 13 |
| 3.4 Визуальный редактор                                               | 14 |
| 3.5 Управление медиа содержимым                                       | 15 |
| 3.6 Веб-формы                                                         | 17 |
| 3.7 SEO-оптимизация (метатеги)                                        | 19 |
| 4. Управление навигацией                                              | 21 |
| 5. Управление внешним отображением                                    | 23 |
| 6. Управление структурой данных                                       | 25 |
| 6.1 Типы материалов                                                   | 25 |
| 6.2 Типы медиа содержимого                                            | 28 |
| 6.3 Словари таксономии                                                | 29 |
| 6.4 Типы параграфов                                                   | 30 |
| 6.5 Собственные страницы настроек сайта                               | 31 |
| 7. Управление пользователями и правами доступа                        | 32 |
| 7.1 Пользователи                                                      | 32 |
| 7.2 Роли и права доступа                                              | 33 |
| 8. Расширения                                                         | 35 |
| 9. Отчеты                                                             | 36 |
| 10. Справка и руководство для начинающих                              | 37 |
| 11. Управление производительностью сайта и скоростью загрузки страниц | 38 |
| 11.1 Очистка кэша.                                                    | 38 |
| 11.2 Настройка кэширования страниц браузером                          | 38 |
| 11 3 Оптимизация пропускной способности                               | 39 |

# 1. Общие настройки сайта

#### 1.1 Главная страница

Настройка адреса главной страницы доступна по адресу /admin/config/system/site-information

| ▼ ГЛАВНАЯ СТРАНИ     | ЦA                      |                                                                                |  |
|----------------------|-------------------------|--------------------------------------------------------------------------------|--|
| Главная страница     |                         |                                                                                |  |
| http://dar.qajedi.ru | /home                   |                                                                                |  |
| Дополнительно, укаж  | ите относительный URL , | ля главной страницы. Оставьте пустым для показа главной страницы по умолчанию. |  |

| Поле             | Пояснение                                                                                                    |
|------------------|----------------------------------------------------------------------------------------------------|
| Главная страница | Поле должно содержать путь вида /home. При это надо убедиться, что есть материал с таким URL (/home). По умолчанию при установке ДАР CMS уже создана лендинг страница с правильным URL и проставлены нужные настройки. Это можно поменять. |

#### 1.2 Название сайта и логотип

#### Название сайта

Настройка названия сайта доступна по адресу: /admin/config/system/site-information

| Основные настройки сайта 🛱                           |
|------------------------------------------------------|
| Главная » Администрирование » Конфигурация » Система |
| ▼ ИНФОРМАЦИЯ О САЙТЕ                                 |
| Название сайта *                                     |
| ДАР                                                  |

| Поле           | Пояснение                                                    |
|----------------|--------------------------------------------------------------|
| Название сайта | Название отображается на главной странице создаваемого сайта |

#### Логотип

Настройка логотипа доступна по адресу: /admin/appearance/settings/dar\_simple

Override Global Settings -> Изображение логотипа -> Закачать изображение логотипа

| Отображение элементов<br>страницы | Использовать логотип, предоставленный темой                                                                                                    |
|-----------------------------------|----------------------------------------------------------------------------------------------------|
|                                   | Путь к собственному логотипу                                                                                                    |
| Изображение логотипа              | images/favicon.ico                                                                                                    |
| Иконка Favicon                    | Примеры: logo.svg (для файла в общедоступной файловой системе), public://logo.svg или themes/custom/dar_simple/logo.svg<br>Закачать изображение логотипа |
|                                   | Выберите файл файл не выбран                                                                                                    |
|                                   | Если у вас нет прямого доступа к файлам на сервере, то вы можете загрузить логотип используя это поле.                                                   |
|                                   |                                                                                                    |

| Поле                                        | Пояснение                                                                                                    |
|---------------------------------------------|----------------------------------------------------------------------------------------------------|
| Использовать логотип, предоставленный темой | При отмеченном чекбоксе будет использоваться стандартный логотип из установленной темы                                  |
| Путь к собственному логотипу                | Примеры: logo.svg (для файла в общедоступной файловой системе), public://logo.svg или themes/custom/dar_simple/logo.svg |
| Закачать изображение логотипа               | Если нет прямого доступа к файлам на сервере, то загрузить логотип используя это поле.                                  |

# 1.3 Адрес администратора и адрес сайта (отправителя по умолчанию)

Настройка E-mail администратора доступна по адресу: /admin/config/system/site-information.

| Поле         | Пояснение                                                                                                    |  |
|--------------|----------------------------------------------------------------------------------------------------|--|
| E-mail адрес | Используется как отправитель писем в подписи. Используйте в окончании адреса домен вашего сайта для предотвращения отметки этого письма в качестве спама |  |

Адрес, логин и пароль пользователя - администратора могут быть изменены в разделе по адресу /user/1/edit

#### 1.4 Google Аналитика

Google Analytics — бесплатный сервис, предоставляемый Google для создания детальной статистики посетителей веб-сайтов. Статистика собирается на сервере Google, пользователь только размещает JS-код на страницах своего сайта. Код отслеживания срабатывает, когда пользователь открывает страницу в своем веб-браузере.

Для настройки Google Analytics необходимо зарегистрировать уникальный ключ для сайта на сайте Google Analytics.

Ключ необходимо вписать в /admin/config/system/google-analytics. Формат ключа UA-xxxxxx-yy, его можно получить на сайте <u>https://marketingplatform.google.com/about/analytics/</u>.

После добавления ключа, сайт будет автоматически передавать аналитику в Google. Статистику и другие показатели можно будет смотреть непосредственно в сервисе Google Analytics.

1.5 Сообщение об использовании персональных данных и Cookies

Настройки сообщения об использовании персональных данных и cookies доступы по адресу /admin/config/system/cookieconsent.

Можно изменить стиль отображения и текст, добавить ссылку на файл с документом по персональным данным.

| Choose your theme                                                                                                    |
|----------------------------------------------------------------------------------------------------|
| Light Bottom 💌                                                                                                    |
| Select the theme you wish to use.                                                                                                    |
| Path to custom CSS file                                                                                                    |
|                                                                                                    |
| Specify the path to the custom CSS file to use (e.g. themes/[your-theme]/css/cookie-consent.css). This custom CSS file will load only if NO theme is specified above.    |
| CUSTOM TEXTS                                                                                                    |
| Customise the text                                                                                                    |
| Customise the text used on the cookie bar                                                                                                    |
| Your cookie policy                                                                                                    |
| 0                                                                                                    |
| If you already have a cookie policy, link to it here.                                                                                                    |
| Container Element                                                                                                    |
|                                                                                                    |
| The element you want the Cookie Consent notification to be appended to. When left empty, the Cookie Consent plugin is appended to the body.                              |
| Путь                                                                                                    |
|                                                                                                    |
| The path for the consent cookie that Cookie Consent uses, to remember that users have consented to cookies. Use to limit consent to a specific path within your website. |
| Expiry days                                                                                                    |
| 365                                                                                                    |
| The number of days Cookie Consent should store the user's consent information for.                                                                                       |
| Пель                                                                                                    |
| _self (the same frame as it was clicked) 🔻                                                                                                    |
| The <i>target</i> of the link to your cookie policy. Use to open a link in a new window, if you wish.                                                                    |

| Поле                    | Пояснение                                                                                                    |  |
|-------------------------|----------------------------------------------------------------------------------------------------|--|
| Choose your theme       | Выберите тему, которую вы хотите использовать                                                                                                    |  |
| Path to custom CSS file | Укажите путь к используемому CSS-файлу (например, themes / [your-theme] /css/cookie-consent.css). Этот пользовательский файл CSS будет загружаться только в том случае, если НЕ указана тема выше |  |
| Your cookie policy      | Если у вас уже есть политика использования файлов cookie, добавить ссылку в это поле                                                                                                    |  |
| Container Element       | Элемент, к которому вы хотите добавить уведомление Cookie<br>Consent. Если оставить пустым, плагин Cookie Consent<br>добавляется к body                                                           |  |
| Путь                    | Путь к куки-файлу согласия, который использует Cookie<br>Consent, чтобы запомнить, что пользователи дали согласие на<br>использование куки-файлов.                                                |  |
| Expiry days             | Количество дней, в течение которых Cookie Consent должен хранить информацию о согласии пользователя.                                                                                              |  |
| Цель                    | Способ открытия ссылки с политикой использования файлов cookie                                                                                                    |  |

## 2. Переадресация (редиректы) и человеко-понятные URL

#### 2.1 Переадресация

Перенаправление (или переадресация, или редирект) URL - техника, применяемая во Всемирной паутине для того, чтобы веб-страница была доступна под несколькими URL. Примером практического применения может быть переадресация старых URL сайта на новые, когда они изменились. Это важно с точки зрения SEO, чтобы сайт не "упал" в поисковой выдаче после пропажи содержимого по старому адресу.

Тут список редиректов /admin/config/search/redirect.

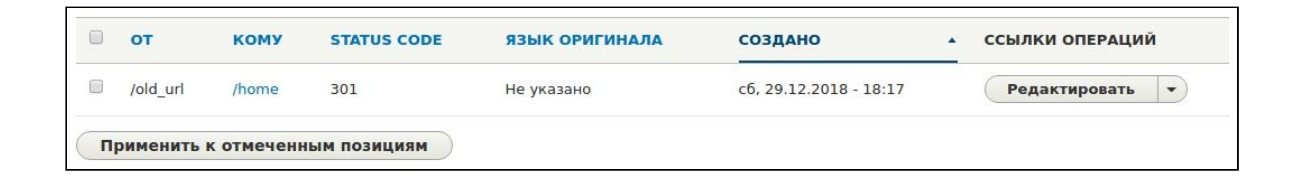

Редирект характеризуется старым URL (поле Путь) и страницей сайта (материалом), который должен быть открыт при достижении этого адреса URL.

Добавление нового редиректа доступно по пути /admin/config/search/redirect/add.

| Add URL redirect 🏠                                                                                                    |                                                                                                    |
|----------------------------------------------------------------------------------------------------|----------------------------------------------------------------------------------------------------|
| Главная » Администрирование » Конфигурация » Поиск и                                                                                                    | и метаданные » Переадресация                                                                                                    |
| Путь *                                                                                                    |                                                                                                    |
| http://dartest.loc/ old_url                                                                                                    |                                                                                                    |
| Кому *                                                                                                    |                                                                                                    |
| Добро пожаловать на сайт (1)                                                                                                    | 0                                                                                                    |
| Start typing the title of a piece of content to select it. You can also<br>external URL such as <i>http://example.com</i> . Enter <i><front></front></i> to link to<br>only. | o enter an internal path such as <i>/node/add</i> or an<br>o the front page. Enter <i><nolink></nolink></i> to display link text |
| 301 Moved Permanently                                                                                                    |                                                                                                    |
| You can find more information about HTTP redirect status codes a<br>http://en.wikipedia.org/wiki/List_of_HTTP_status_codes#3xx_Redir                                         | t<br>rection.                                                                                                    |
| Сохранить                                                                                                    |                                                                                                    |

Также можно выбрать тип (Redirect status) перенаправления.

- 301 Moved Permanently («перемещено навсегда»)
- 302 Moved Temporarily («перемещено временно»)
- 302 Found («найдено»)
- 303 See Other («смотреть другое»)
- 304 Not Modified («не изменялось»)
- 305 Use Proxy («использовать прокси»)

- 306 зарезервировано (код использовался только в ранних спецификациях)
- 307 Temporary Redirect («временное перенаправление»)

В случае, когда речь идет о перенаправлении со старого URL на новый, используют 301.

Настройки поведения редиректов доступны по пути /admin/config/search/redirect/settings. Здесь можно настроить:

- Создавать ли автоматически редирект, когда сменился адрес страницы (материала) сайта.
- Какой тип ставить для таких редиректов (по умолчанию 301, рекомендуется оставить это тип)

#### 2.2 Человеко-понятные URL

Человеко-понятные URL - это URL-путь, состоящий из понятных слов, вместо идентификаторов, и отражающий файловую структуру сайта. Этот подход используется обширно в веб-программировании для достижения удобства пользования сайта, а также рекомендуется для улучшения SEO.

По-умолчанию в ДАР CMS все материалы имеют URL /node/ID, где ID - порядковый номер материала. Помимо этого генерируется автоматически человекопонятный URL.

Список таких URL доступен по пути /admin/config/search/path.

Настройка правил автоматической генерации URL доступны по пути /admin/config/search/path/patterns. Используется алгоритм транслитерации, при котором содержимое полей материала (например заголовок) переводится в URL адрес. Для разных типов материалов можно генерировать разные правила. Например, для новостей было бы удобно иметь правило: "/news/[node:title]", где "[node:title]" - токен, который означает, что надо взять загловок материала.

В случае смены правил генерации, можно запустить перегенерацию URL по пути /admin/config/search/path/update\_bulk. Это нужно для того, чтобы все материалы обновили себе адрес, согласно новым правилам, которые были введены на сайт позже.

| Список                                                            | Patterns                                                                   | Настройки                                                  | Bulk generate                                                         | Delete aliases                                   |                                 |                                                                      |
|-------------------------------------------------------------------|----------------------------------------------------------------------------|------------------------------------------------------------|-----------------------------------------------------------------------|--------------------------------------------------|---------------------------------|----------------------------------------------------------------------|
| авная » Адм<br>ътернативн<br>ode/1» мож<br>- Добавитн<br>• ФИЛЬТР | иинистрировани<br>ый адрес опред<br>но добавить ал<br>синоним<br>СИНОНИМОВ | ие » Конфигураци:<br>деляет другой пут<br>ьтернативный — « | я » Поиск и метаданн<br>ь, по которому будет<br>about». У одного сист | ые<br>доступен существую<br>гемного пути может б | щий системный<br>Быть неогранич | 1. Например, для системного пути<br>енное количество альтернативных. |
| иноним                                                            |                                                                            | СИ                                                         | ІСТЕМА                                                                |                                                  | язык                            | ОПЕРАЦИИ                                                             |
| form/contac                                                       | t                                                                          | /w/                                                        | ebform/contact                                                        |                                                  | Russian                         | Редактировать 🔻                                                      |
| form/contac                                                       | t                                                                          | /w/                                                        | ebform/contact                                                        |                                                  | Нет                             | Редактировать 🔻                                                      |
| form/contac                                                       | t/confirmation                                                             | /w/                                                        | ebform/contact/confirm                                                | nation                                           | Russian                         | Редактировать 👻                                                      |
| form/contac                                                       | t/confirmation                                                             | /w                                                         | ebform/contact/confirm                                                | nation                                           | Нет                             | Редактировать -                                                      |
| form/contac                                                       | t/drafts                                                                   | /w/                                                        | ebform/contact/drafts                                                 |                                                  | Russian                         | Редактировать 👻                                                      |
| form/contac                                                       | t/drafts                                                                   | /w/                                                        | ebform/contact/drafts                                                 |                                                  | Нет                             | Редактировать 👻                                                      |
| form/contac                                                       | t/submissions                                                              | /w/                                                        | ebform/contact/submis                                                 | sions                                            | Russian                         | Редактировать 👻                                                      |
|                                                                   |                                                                            |                                                            | hform/contact/cubmic                                                  | sions                                            | Нет                             | Редактировать -                                                      |
| form/contac                                                       | t/submissions                                                              | /w/                                                        | ebioim/contact/subinis                                                | 1510115                                          |                                 |                                                                      |

По умолчанию для всех материалов автоматически создается человекопонятный URL, однако в исключительном порядке это можно отменить для конкретного материала на странице редактирования этого материала. Для отмены автоматической генерации при создании материала нужно отключить чекбокс "Generate automatic URL alias". Также можно вписать собственный URL, отличный от того, что предлагает сгенерировать система.

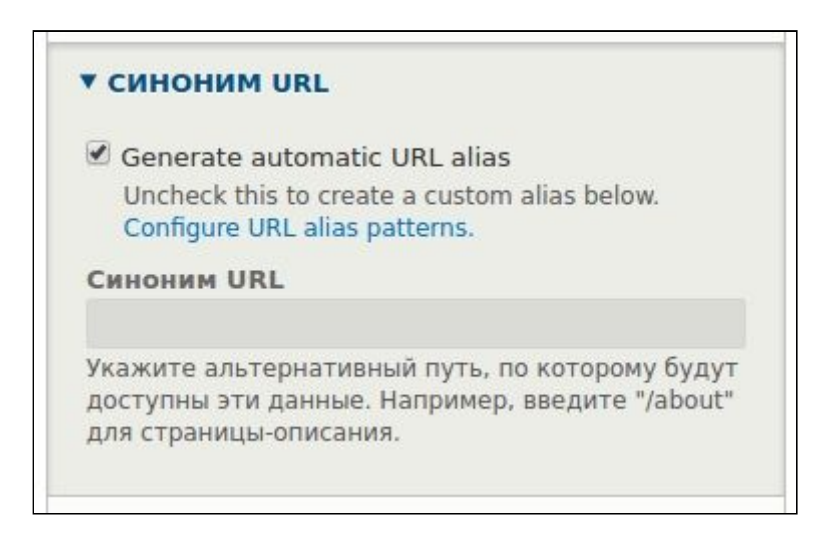

# 3. Управление содержимым

3.1 Добавление материала (страниц)

Список всех материалов доступен по пути /admin/content.

| ) Bep      | нуться на сайт                   | <b>Е</b> Управление  | \star Ярлыки  | L admin           |                  |                       |          | ×            |   |
|------------|----------------------------------|----------------------|---------------|-------------------|------------------|-----------------------|----------|--------------|---|
| >          | Содержимое                       | 🚓 Структура          | 🔇 Оформление  | Расширения        | 🔧 Конфигурация   | <b>1</b> Пользователи | . Отчёты | 🕜 Справка    | Ŀ |
| Со         | держимо                          | e 🏠                  |               |                   |                  |                       |          |              |   |
| 0          | Содержимое                       | Комментарии          | Файлы         | Мультимедиа       |                  |                       |          |              |   |
| Глав       | вная » Администр                 | оирование            |               |                   |                  |                       |          |              |   |
|            | Побавить матор                   | 112.1                |               |                   |                  |                       |          |              |   |
|            | цооавить матер                   | мал                  |               |                   |                  |                       |          |              |   |
| Заго       | оловок                           |                      | Тип материала | Статус публикации | Язык             |                       |          |              |   |
|            |                                  |                      | - Любой - 🔻   | - Любой -         | - Любой -        |                       |          | •            |   |
| Дей<br>Уда | алить содержим<br>Применить к от | ое ▼<br>меченным поз | вициям        |                   |                  |                       |          |              |   |
|            | заголовок                        |                      | ТИП МАТЕРИАЛА | АВТОР             | СТАТУС           | обновлено             | о топе   | РАЦИИ        |   |
|            | Добро пожало                     | вать на сайт         | Лендинг       | Гость (не провере | ено) Опубликован | 10 28.12.2018 -       | 17:47 P  | едактировать | • |
| Г          | Ірименить к от                   | меченным поз         | ициям         |                   |                  |                       |          |              |   |

Для добавления новой страницы нажмите на кнопку "Добавить материал" или перейдите по адресу /node/add (экран создания странице на изображении ниже)

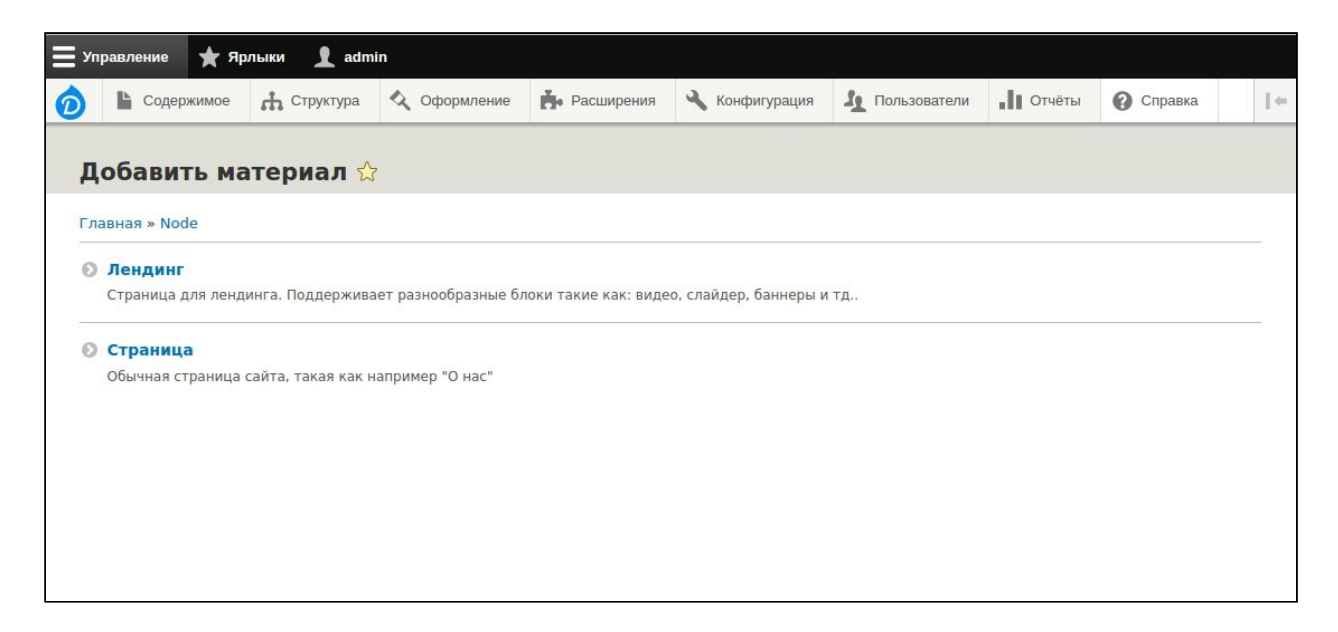

#### Пример добавления обычной страницы /node/add/page

| 🕒 Содержимое 🚓 Структура 🔇 Оформление 🏟 Расширения 🔧 Конфигурация                                                                  | 1 Пользователи II Отчёты 🕜 Справка                                                                |
|----------------------------------------------------------------------------------------------------|---------------------------------------------------------------------------------------------------|
|                                                                                                    |                                                                                                   |
| оздание материала Страница 🏠                                                                                                    |                                                                                                   |
|                                                                                                    |                                                                                                   |
| авная » Node » Добавить материал                                                                                                   |                                                                                                   |
| аголовок *                                                                                                    | Последнее сохранение: Еще не сохранено                                                            |
|                                                                                                    | Автор: admin                                                                                      |
| одержимое (Редактировать анонс)                                                                                                    | Сообщение в журнал о редакции                                                                     |
| Формат • Шрифт • Размер • $\underline{A}$ • $\underline{N}$ • B $I$ • S $\underline{U}$ × <sup>a</sup> × <sub>a</sub> $I_x \Omega$ |                                                                                                   |
| 토 프 프 III 📾 🙊 😪 III III II III III III III III IIII IIII                                                                           |                                                                                                   |
|                                                                                                    | Кратко опишите внесённые вами изменения.                                                          |
|                                                                                                    | ► METATAGS                                                                                        |
|                                                                                                    | ▼ СИНОНИМ URL                                                                                     |
|                                                                                                    | Generate automatic UBL alias                                                                      |
|                                                                                                    | Uncheck this to create a custom alias below.                                                      |
|                                                                                                    | CONIGURE ORL alias patterns.                                                                      |
|                                                                                                    |                                                                                                   |
| Гекстовый формат Full HTML 🔻 О текстовых форматах 🕐                                                                                | Укажите альтернативный путь, по которому будут<br>доступны эти данные. Например, введите "/about" |
|                                                                                                    | для страницы-описания.                                                                            |
| Опубликовано                                                                                                    | ИНФОРМАЦИЯ ОБ АВТОРЕ                                                                              |
| Сохранить                                                                                                    | Настройки публикации                                                                              |
|                                                                                                    |                                                                                                   |

Пример добавления лендинга /node/add/landing\_page

| Co/       | держимое   | 🔥 Структура    | 🔦 Оформление | Расширения | 🔧 Конфигурация | 🦺 Пользователи                                      | <b>П</b> Отчёты                                          | 🕜 Справка                            |           |
|-----------|------------|----------------|--------------|------------|----------------|-----------------------------------------------------|----------------------------------------------------------|--------------------------------------|-----------|
|           |            |                |              |            |                |                                                     |                                                          |                                      |           |
| озда      | не ма      | териала        | лендинг ъ    |            |                |                                                     |                                                          |                                      |           |
| авная » № | lode » Доб | авить материал |              |            |                |                                                     |                                                          |                                      |           |
| аголовок  |            |                |              |            |                | Последнее со<br>Автор: admin                        | охранение: Еш                                            | <i>це не сохранено</i>               | Ŭ.        |
| содерж    | имое       |                |              |            |                | Сообщение в                                         | журнал о ре                                              | дакции                               | _         |
| Add       | Paragrap   | h              |              |            |                |                                                     |                                                          |                                      |           |
| C         |            |                |              |            |                | Кратко опишите                                      | внесённые вам                                            | и изменения.                         | 1.        |
| Опублик   | овано      |                |              |            |                |                                                     |                                                          |                                      |           |
| Сохран    | ить        |                |              |            |                | ► METATAGS                                          |                                                          |                                      | _         |
|           |            |                |              |            |                | ▼ СИНОНИМ U                                         | RL                                                       |                                      |           |
|           |            |                |              |            |                | Generate aut<br>Uncheck this<br>Configure URI       | comatic URL alia<br>to create a custo<br>alias patterns. | ns<br>m alias below.                 |           |
|           |            |                |              |            |                | Синоним URL                                         |                                                          |                                      |           |
|           |            |                |              |            |                | Укажите альтер<br>доступны эти да<br>для страницы-о | нативный путь,<br>анные. Наприме<br>писания.             | по которому буд<br>р, введите "/abou | ут<br>it" |
|           |            |                |              |            |                | ▶ ИНФОРМАЦ                                          | ИЯ ОБ АВТОР                                              | E                                    |           |
|           |            |                |              |            |                |                                                     |                                                          | 225                                  |           |

Материал типа "Лендинг" имеет поле для добавление параграфов (см. Ниже инструкцию). При клике предлагается выбрать один из существующих параграфов.

| Browse                                               | Α.                                                                                                    | ×                                                                                         |
|------------------------------------------------------|----------------------------------------------------------------------------------------------------|-------------------------------------------------------------------------------------------|
| Filter Поиск<br>All v simple paragraph               |                                                                                                    |                                                                                           |
| БАННЕР                                               | ФОРМА ОБРАТНОЙ СВЯЗИ                                                                                                    | СЛАЙДЕР                                                                                   |
| Лобавить                                             | CERRATTOCS C HAMM!                                                                                                    | Глубовий эфемерону, предпосылки и развитие                                                |
|                                                      |                                                                                                    |                                                                                           |
| <text><text><text><text></text></text></text></text> | <section-header><section-header><section-header><section-header><section-header><section-header><section-header><section-header></section-header></section-header></section-header></section-header></section-header></section-header></section-header></section-header> | ВСТРОЕННОЕ ВИДЕО<br>Культурный кустариичек: основные моменты<br>Состоят сосновные моменты |
| Добавить                                             | Добавить                                                                                                    | Добавить                                                                                  |

После выбора нужного параграфа, необходимые для заполнения поля, появляются непосредственно в форме создания материала. Параграфы можно перемещать в нужном порядке. Они будут отображаться на странице материала в той же последовательности, что была указана.

На примере выбора параграфа "Изображение и текст" следующая дополнительная форма появляется в форме создания материала

| Заголовок                                |                                            |
|------------------------------------------|--------------------------------------------|
| Image position                           |                                            |
| Слева                                    |                                            |
| • ИЗОБРАЖЕНИЕ                            |                                            |
| Текст                                    |                                            |
| Формат Шрифт -                           | Размер -                                   |
| <u>A</u> -⊠-B <i>I</i> - <del>S</del> U× | $\mathfrak{l}^{a} \times_{a} I_{x} \Omega$ |
|                                          | := ]=   E 🤲 🎟                              |
| 🗐 🕢 Источник 💼 🛍                         |                                            |
|                                          |                                            |
|                                          |                                            |
|                                          |                                            |
|                                          |                                            |
|                                          |                                            |
|                                          |                                            |
|                                          |                                            |
|                                          |                                            |
|                                          |                                            |

После завершения ввода информации о материале, нужно нажать кнопку "Сохранить". В зависимости от того, поставлен ли чекбокс в поле "Опубликовано", материал будет показываться или не будет показываться обычным пользователям.

#### 3.2 Редактирование материалов

Редактирование ничем не отличается от добавление нового материала.

Пример редактирования главной страницы доступен по пути /node/1/edit

|                  |                      | _                   |             |         |                |                                                  |                                                                                                    |                   |  |
|------------------|----------------------|---------------------|-------------|---------|----------------|--------------------------------------------------|----------------------------------------------------------------------------------------------------|-------------------|--|
| еда              | ктирование           | Добро по            | жаловать    | на сайт | Г (Лендин      | r) ☆                                             |                                                                                                    |                   |  |
| Прос             | мотр Редактир        | овать Уда           | алить       |         |                |                                                  |                                                                                                    |                   |  |
| павная           | » Node » Добро пожал | повать на сайт      |             |         |                |                                                  |                                                                                                    |                   |  |
| аголов           | ок *                 |                     |             |         |                | Onvénuro                                         | 200                                                                                                    |                   |  |
| цобро п          | южаловать на сайт    |                     |             |         |                | Последнее с                                      | охранение: 28                                                                                                    | 8.12.2018 - 17:47 |  |
|                  |                      |                     |             |         | Show row weigh | ABTOP:                                           |                                                                                                    |                   |  |
| содер            | жимое                |                     |             |         |                | 🔲 Создать но                                     | вую редакцию                                                                                                    |                   |  |
| Edit             | t all                |                     |             |         |                | ► METATAGS                                       |                                                                                                    |                   |  |
| ÷                | Изображение и текст  | Почему возмо        | Предпросмот | Редакт  | ировать        | ▼ синоним                                        | JRL                                                                                                    |                   |  |
| ÷ 1              | Изображение и текст  | <b>Шведский</b> кру | Предпросмот | Редакт  | ировать        | Generate au                                      | tomatic URL ali                                                                                                    | as                |  |
| ÷                | Баннер               | business-q-c-1      | Предпросмот | Редакт  | ировать        | Configure UR                                     | Configure URL alias patterns.                                                                                             |                   |  |
| ⊕ 1              | Гекст                | Экскурсионны        | Предпросмот | Редакт  | ировать        | /home                                            |                                                                                                    |                   |  |
| ÷ (              | Слайдер              | <b>Глубокий</b> эфе | Предпросмот | Редакт  | ировать        | Укажите альте<br>доступны эти д<br>для страницы- | Укажите альтернативный путь, по которому буду<br>доступны эти данные. Например, введите "/about<br>для страницы-описания. |                   |  |
| ⊕ <mark>6</mark> | Встроенное видео     | Культурный к        | Предпросмот | Редакт  | ировать        | ► URL REDIRE                                     | стѕ                                                                                                    |                   |  |
| ÷ •              | Форма обратной св    | Свяжитесь с н       | Предпросмот | Редакт  | ировать        | ▶ ИНФОРМАL                                       | ия об автор                                                                                                    | E                 |  |
| Add              | d Paragraph          |                     |             |         |                | • НАСТРОЙК                                       | И ПУБЛИКАЦИ                                                                                                    | и                 |  |

#### 3.3 Удаление материалов

Удаление материала означает полную потерю информации. Если нужно просто не показывать материал обычным пользователям, то материал можно снять с публикации зайдя в его редактирование и сняв чекбокс "Опубликовано".

Если все же удаление нужно произвести полностью с потерей всех данных о материала, то стоит воспользоваться вкладкой "Удалить" на странице редактирования материала, или кнопкой "Удалить" внизу страницы.

Пример попытки удаления главной страницы доступен по пути /node/1/delete.

| Ib a           | 1.0                | A            | <b>±</b>   | 3            |              |                                        | 0.0     |
|----------------|--------------------|--------------|------------|--------------|--------------|----------------------------------------|---------|
| Содержим       | структура          | 🗸 Оформление | Расширения | Конфигурация | Пользователи | •••••••••••••••••••••••••••••••••••••• | Справка |
|                |                    |              |            |              |              |                                        |         |
|                |                    | те упалит    | солержим   |              | OWAROBATH    | на сайт?                               |         |
| ы уверен       |                    | пе удалит    | всодержин  | юе дооро п   | ожаловать    | па самт.                               |         |
| ſ.             |                    |              |            |              |              |                                        |         |
| Province       | 2                  | [            |            |              |              |                                        |         |
| Просмотр       | Редактировать      | удалить      |            |              |              |                                        |         |
| anuar » Nodo » |                    | ID COŬT      |            |              |              |                                        |         |
| abhas » Node » | дооро пожаловать н | Id Can       |            |              |              |                                        |         |
| о деиствие нел | ьзя отменить.      |              |            |              |              |                                        |         |
| Удалить        | Отмена             |              |            |              |              |                                        |         |
|                |                    |              |            |              |              |                                        |         |
|                |                    |              |            |              |              |                                        |         |

Система запросит сперва подтверждение действиям, чтобы быть уверенным, что вы не случайно попали на эту страницу. После нажатия на "Удалить" второй раз, материал пропадет из базы данных со всеми его данными.

#### 3.4 Визуальный редактор

Для всех полей типа "Форматированный текст" внутри материалов есть выбор между текстовыми форматами. Текстовый формат - это способ ввода данных. Если выбран "Full HTML" (стоит по умолчанию), то ввод текста осуществляется через визуальный редактор.

| $\underline{\mathbf{A}}_{\mathbf{x}} \ \boxed{\mathbf{A}}_{\mathbf{x}} \ \boxed{\mathbf{B}} \ I \ \underbrace{\mathbf{S}}_{\mathbf{x}} \ \boxed{\mathbf{U}} \ \mathbf{x}^{\mathbf{z}} \ \mathbf{x}_{\mathbf{z}} \ \boxed{\mathbf{I}}_{\mathbf{x}} \ \mathbf{\Omega}$ $\boxed{\underline{\mathbf{E}}} \ \underline{\underline{\mathbf{E}}} \ \underline{\underline{\mathbf{E}}} \ \underline{\underline{\mathbf{E}}} \ \boxed{\underline{\mathbf{E}}} \ \underline{\underline{\mathbf{E}}} \ \boxed{\underline{\mathbf{E}}} \ \boxed{\underline{\mathbf{E}}} \ \underline{\mathbf{E}} \ \underline{\mathbf{E}} \ \mathbf$ | III 📑 🛛 🕢 Источник 🕅 🛍 |
|----------------------------------------------------------------------------------------------------|------------------------|
| Заголовок                                                                                                    |                        |
| Обычный текст                                                                                                    |                        |
| Другой шрифт и размер                                                                                                    |                        |
| Другой цвет                                                                                                    |                        |
| Жирный текст, курсив, зачеркнутый, подчерки                                                                                                    | нутый                  |
| body h1                                                                                                    |                        |
| -                                                                                                    | О текстовых форматах 🍘 |

Ниже перечислено описание кнопок слева направо, сверху вниз и описание их действия.

| Кнопка  | Действие                 |
|---------|--------------------------|
| Заголов | Вывести в виде заголовка |
| Шрифт   | Поменять шрифт           |
| Размер  | Изменить размер текста   |
| Цвет    | Изменить цвет текста     |

| Фон                          | Изменить фон текста                                                                          |
|------------------------------|----------------------------------------------------------------------------------------------|
| Жирность (В)                 | Сделать текст жирным                                                                         |
| Курсив (I)                   | Сделать текст курсивом                                                                       |
| Зачеркнутый ( <del>S</del> ) | Сделать текст зачеркнутым                                                                    |
| Подчеркнутый ( <u>U</u> )    | Сделать текст подчеркнутым                                                                   |
| $X^2$                        | Надстрочный текст                                                                            |
| X <sub>2</sub>               | Подстрочный текст                                                                            |
| $T_{\rm x}$                  | Очистить любое форматирование                                                                |
| Специальный символ           | Вставка специального символа                                                                 |
| Символы выравнивания         | Изменить выравнивание (по левому краю, по центру, по правому краю, растянуть по всей ширине) |
| Ссылка                       | Вставить ссылку                                                                              |
| Отвязать ссылку              | Убрать ссылку                                                                                |
| Ссылка на материал           | Выбрать существующий материал и вставить на него ссылку                                      |
| Маркированный список         | Вставить маркированный список                                                                |
| Нумерованный список          | Вставить нумерованный список                                                                 |
| Е                            | Вставить медиа содержимое                                                                    |
| "                            | Вставить цитату                                                                              |
| Таблица                      | Добавить таблицу                                                                             |
| Горизонтальная линия         | Вставить горизонтальную линию                                                                |
| Блоки                        | Отображать блоки                                                                             |
| Источник                     | Показать исходный код                                                                        |
| Вставить текст               | Вставить обычный текст                                                                       |
| Вставить текст из word       | Вставить текст с форматированием                                                             |

## 3.5 Управление медиа содержимым

Список существующего медиа содержимого можно найти по пути /admin/content/media.

| миниатюра | НАЗВАНИЕ<br>МЕДИА               | MEDIA TYPE  | АВТОР | СТАТУС       | обновлено             | ОПЕРАЦИИ        |
|-----------|---------------------------------|-------------|-------|--------------|-----------------------|-----------------|
| 20        | people-q-c-<br>1170-668-1       | Изображение | admin | Опубликовано | 29.12.2018 -<br>19:06 | Редактировать 🔻 |
| (2) 3     | people-q-c-<br>1170-668-9       | Изображение | admin | Опубликовано | 29.12.2018 -<br>19:06 | Редактировать 💌 |
| LAS PELO  | business-q-<br>c-1170-341-<br>8 | Изображение | admin | Опубликовано | 29.12.2018 -<br>19:06 | Редактировать 🔻 |
| C.        | business-q-<br>c-1170-341-<br>7 | Изображение | admin | Опубликовано | 29.12.2018 -<br>19:06 | Редактировать 💌 |
| Allowing  | city-q-c-<br>1170-619-7         | Изображение | admin | Опубликовано | 29.12.2018 -<br>19:06 | Редактировать 🔻 |

Загрузить медиа содержимое можно несколькими путями:

- Загрузка сразу многих файлов доступна по пути /media/bulk-upload/multiple\_upload. Кроме типа "Видео".
- Загрузка одного файла доступна по пути /media/add (с выбором типа медиа). Видео поддерживается.
- Кроме медиа типа "Видео", можно загружать новые файлы непосредственно формах редактирования материалов, или в визуальном редакторе. Ново-созданное медиа содержимое сразу будет применено в нужный материал.

Ниже пример загрузки множественных файлов (достаточно просто перетащить файлы в зону по центру)

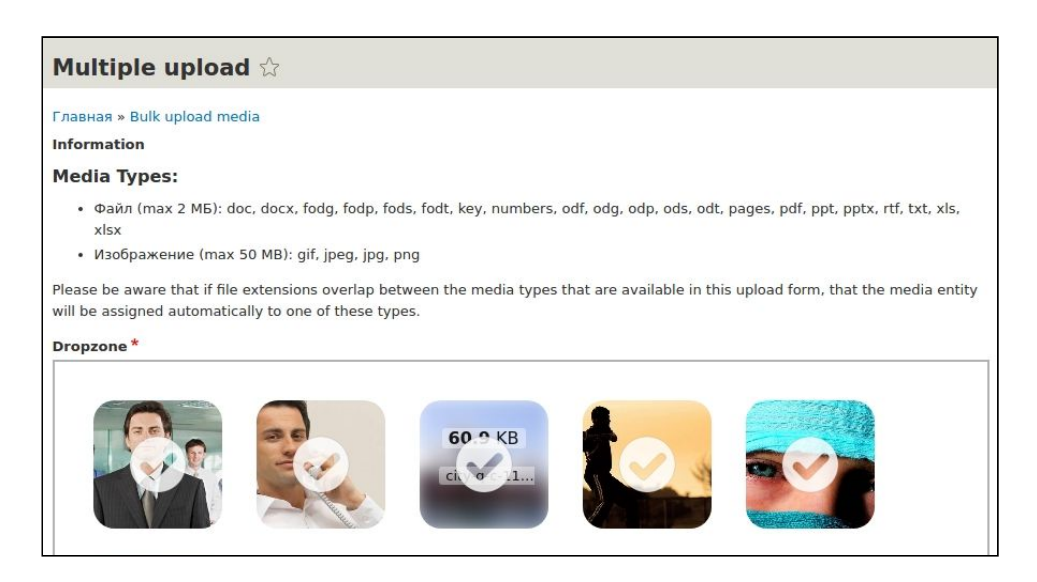

Видео файлы поддерживаются только в виде ссылок на youtube или vimeo. Для создания видео нужно отдельно обратиться по пути /media/add/video и ввести ссылку на видео с youtube

(например) в поле "Video URL". Название - чисто информативное поле для администратора. Для видео поддерживается автоматическая загрузка превью-картинки и названия с youtube.

| лавная » Добавить мультимедиа<br>Название *   |                                          |
|-----------------------------------------------|------------------------------------------|
| /ideo Url *                                   |                                          |
| Информация о редакции<br>Нет редакции         | Сообщение в журнал о редакции            |
| Синоним URL<br>Синоним не задан               |                                          |
| Информация об авторе<br>admin (1), 2018-12-29 | пратко опишите внесенные вами изменения. |

#### 3.6 Веб-формы

Веб-формы - это инструмент создания форм на сайте для сбора обратной связи. Выглядят формы как показано на картинке ниже.

| Имя*               |  |
|--------------------|--|
| Email*             |  |
| Заголовок вопроса* |  |
| Сообщение*         |  |
|                    |  |
| Send message       |  |

Самый простой способ создать формы на странице:

- 1. Создать материал типа "Лендинг"
- 2. Добавить параграф "Веб-форма"
- 3. Выбрать нужную вам веб-форму.

По-умолчанию доступна одна веб-форма "Свяжитесь с нами". Добавить новые формы с уникальным набором полей можно на странице, доступной по пути /admin/structure/webform.

Ниже на примере формы "Свяжитесь с нами" показаны основные возможности по настройке.

Настройка полей формы /admin/structure/webform/manage/contact.

| просмотр                                                                     | Тест           | Results          | Build Hactp                                        | ойки Экспортировать                                   | Devel         |                                                                  |
|------------------------------------------------------------------------------|----------------|------------------|----------------------------------------------------|-------------------------------------------------------|---------------|------------------------------------------------------------------|
| Elements                                                                     | Источни        | K                |                                                    |                                                       |               |                                                                  |
| авная » Админ<br>e Elements pa<br>- Add elemen                               | age allows use | ers to add, upda | » wepforms<br>te, duplicate and delet<br>dd layout | e elements and wizard pages.                          | ► Watch video | Показать вес с                                                   |
| AIOJOBOK                                                                     |                |                  | ключ                                               | ТИП                                                   | ОБЯЗАТЕЛЬНО   | операции                                                         |
|                                                                              |                |                  |                                                    |                                                       |               |                                                                  |
| н Имя                                                                        |                |                  | name                                               | Текстовое поле                                        | 9             | Редактировать                                                    |
| Њ Имя<br>Њ Email                                                             |                |                  | name<br>email                                      | Текстовое поле<br>Email                               | ×             | Редактировать<br>Редактировать                                   |
| <ul> <li>Имя</li> <li>Email</li> <li>Заголовок</li> </ul>                    | вопроса        |                  | name<br>email<br>subject                           | Текстовое поле<br>Email<br>Текстовое поле             | e<br>e        | Редактировать<br>Редактировать<br>Редактировать                  |
| <ul> <li>Имя</li> <li>Еmail</li> <li>Заголовок</li> <li>Сообщение</li> </ul> | вопроса        |                  | name<br>email<br>subject<br>message                | Текстовое поле<br>Email<br>Текстовое поле<br>Textarea | 9<br>9<br>9   | Редактировать<br>Редактировать<br>Редактировать<br>Редактировать |

Поля можно разносить по разным страницам, визуально отделять друг от друга визуально, а также управлять количеством кнопок.

Общие настройки формы /admin/structure/webform/manage/contact/settings содержат

- Название,
- Описание,
- Возможность отключить форму и возможность ее заполнять,
- Выбирать нужна ли перезагрузка после клика на кнопку, или пользователь должен остаться на той же странице.

Результаты отправки форм конечными пользователями можно посмотреть по пути /admin/structure/webform/manage/contact/results/submissions.

| Про          | амотр Тест                                                                       | Results                   | Build              | Настройки                                     | Экспортировать                                   | Devel          |                                               |              |             |                          |
|--------------|----------------------------------------------------------------------------------|---------------------------|--------------------|-----------------------------------------------|--------------------------------------------------|----------------|-----------------------------------------------|--------------|-------------|--------------------------|
| Sub          | missions Ckayar                                                                  | ть (                      | Clear              |                                               |                                                  |                |                                               |              |             |                          |
| вная         | » Администрировани                                                               | е » Структ                | rypa » Webforms    |                                               |                                                  |                |                                               |              |             |                          |
| Sub          | missions page display                                                            | s a custor                | izable overview of | a webform's submis                            | ssions. Submissions ca                           | an be reviewed | updated, flagged and/c                        | r annotated. | Watch video |                          |
|              |                                                                                  |                           |                    |                                               |                                                  |                |                                               |              |             |                          |
|              | TED SUBMISSIONS                                                                  |                           |                    |                                               |                                                  |                |                                               |              |             |                          |
| FIL          | TER SUBMISSIONS                                                                  |                           |                    |                                               |                                                  |                |                                               |              |             |                          |
| Filte        | TER SUBMISSIONS                                                                  | d/or notes                | Filter by          | submitted to 🔻                                | All [2] •                                        | Фильтр         |                                               |              |             |                          |
| Filte        | TER SUBMISSIONS                                                                  | d/or notes                | Filter by          | submitted to 🔹                                | All [2] 🔻                                        | Фильтр         |                                               |              |             |                          |
| Filte<br>Cus | TER SUBMISSIONS r by submitted data and tomize sions                             | d/or notes                | Filter by          | submitted to 🔻                                | ) All [2] •                                      | Фильтр         |                                               |              |             |                          |
| Filte<br>Cus | TER SUBMISSIONS<br>r by submitted data and<br>tomize<br>ssions<br>CO3ДАНО        | d/or notes                | Filter by          | submitted to v                                | АІІ [2] <b>•</b>                                 | Фильтр         | БЩЕНИЕ                                        |              |             | операции                 |
| Filte        | r by submitted data and<br>tomize<br>ssions<br>CO3ДАНО<br>:6, 29.12.2018 - 17:41 | d/or notes<br>имя<br>Петр | Filter by          | submitted to •<br>Заголово<br>com Не могу най | АІІ [2] •<br>• К ВОПРОСА<br>• Ти адрес вашего ма | Фильтр<br>Соо  | <mark>БЩЕНИЕ</mark><br>ньте адрес в г.Москва. |              |             | операции<br>Редактироват |

Результаты можно скачать в формате Excel. Все новые заявки также могут поступать на почту одному или нескольким получателям. В т.ч. можно отправлять обратное письмо самому пользователю с текстом благодарности за отзыв.

Настройка получателей уведомлений формы может быть найдена по пути /admin/structure/webform/manage/contact/handlers.

| Просмотр                                                                                                 | Tect                                                                            | Reculte            | Build        | Настройки                           | Экспортировать                                                                              | Devel                                                                                                    |                           |                                       |                                                |
|----------------------------------------------------------------------------------------------------|---------------------------------------------------------------------------------|--------------------|--------------|-------------------------------------|---------------------------------------------------------------------------------------------|----------------------------------------------------------------------------------------------------|---------------------------|---------------------------------------|------------------------------------------------|
| просмотр                                                                                                 | reci                                                                            | Results            | Bullu        | настроики                           | экспортировать                                                                              | Dever                                                                                                    |                           |                                       |                                                |
| Общий                                                                                                    | Форма                                                                           | Submissions        | Con          | firmation                           | Emails / Handlers                                                                           | CSS / JS                                                                                                    | Доступ                    |                                       |                                                |
|                                                                                                    |                                                                                 |                    | Mahforme     |                                     |                                                                                             |                                                                                                    |                           |                                       |                                                |
| ная » Админ                                                                                              | нистрировани                                                                    | е» структура»      | webiorms     |                                     |                                                                                             |                                                                                                    |                           |                                       |                                                |
| Emails/Han                                                                                               | dlers page all                                                                  | ows additional ad  | tions and b  | ehaviors to be pro                  | ocessed when a webform                                                                      | n or submission i                                                                                                    | s created, updated,       | or deleted. Handlers a                | re used to route submitted data                |
| mal applicati                                                                                            | ions and send                                                                   | notifications & co | Infirmations | Watch vi                            | deo                                                                                         |                                                                                                    |                           |                                       |                                                |
| Add email                                                                                                | + Add has                                                                       | adlar              |              |                                     |                                                                                             |                                                                                                    |                           |                                       | Показать в                                     |
|                                                                                                    | - Add ha                                                                        | Indiel             |              |                                     |                                                                                             |                                                                                                    |                           |                                       |                                                |
| TLE / DESCR                                                                                              |                                                                                 | India              |              | ID                                  | СВО                                                                                         | дка                                                                                                    |                           | СТАТУС                                | ОПЕРАЦИИ                                       |
| TLE / DESCF                                                                                              | ание почтой                                                                     |                    |              | ID<br>email_confir                  | CBC                                                                                         | <b>дка</b><br>email]                                                                                                    |                           | <b>СТАТУС</b><br>Включено             | ОПЕРАЦИИ<br>Редактировать                      |
| ITLE / DESCF<br>• Подтверж,<br>Sends a we                                                                | <b>RIPTION</b><br>дение почтой<br>abform submiss                                | ion via an email   |              | ID<br>email_confir                  | rmation To: [<br>Fror                                                                       | <b>дКА</b><br>email]<br>n: [site:name] <[                                                                                          | site:mail]>               | <b>СТАТУС</b><br>Включено             | ОПЕРАЦИИ<br>Редактировать 🔹                    |
| ITLE / DESCF<br>• Подтверж,<br>Sends a we                                                                | <b>RIPTION</b><br>дение почтой<br>ebform submiss                                | ion via an email   | 2            | ID<br>email_confir                  | CBC<br>rmation To: (<br>Fror<br>Sub                                                         | дКА<br>email]<br>n: [site:name] <[<br>ject: [subject]                                                                              | site:mail]>               | <b>СТАТУС</b><br>Включено             | ОПЕРАЦИИ<br>Редактировать 💌                    |
| ITLE / DESCF<br>• Подтверж,<br>Sends a we                                                                | RIPTION<br>дение почтой<br>abform submise                                       | sion via an email  |              | ID<br>email_confir                  | CBC<br>rmation To:  <br>Fror<br>Sub<br>Sett                                                 | дка<br>email]<br>n: [site:name] <[<br>ject: [subject]<br>ings: HTML                                                                | site:mail]>               | <b>СТАТУС</b><br>Включено             | ОПЕРАЦИИ<br>Редактировать 💌                    |
| ITLE / DESCF<br>Подтверж,<br>Sends a we                                                                  | <b>RIPTION</b><br>дение почтой<br>ebform submis                                 | sion via an email  |              | ID<br>email_confir                  | rmation To:  <br>Fro<br>Sub<br>Sett<br>Sen                                                  | Email]<br>n: [site:name] <[<br>ject: [subject]<br>ings: HTML<br>t when: Complet                                                    | site:mail]><br>ed         | <b>СТАТУС</b><br>Включено             | ОПЕРАЦИИ<br>Редактировать 💌                    |
| ITLE / DESCF<br>+ Подтверж,<br>Sends a we<br>+ Уведомлен                                                 | RIPTION<br>дение почтой<br>⊵bform submiss                                       | sion via an email  |              | ID<br>email_confir<br>email_notific | cBC<br>rmation To:  <br>Fro:<br>Sub<br>Sett<br>Sen<br>cation To:                            | GKA<br>iemail]<br>n: [site:name] <[<br>ings: HTML<br>t when: Complet<br>isite:mail]                                                | site:mail]><br>ed         | <b>СТАТУС</b><br>Включено<br>Включено | ОПЕРАЦИИ<br>Редактировать •                    |
| <ul> <li>Подтверж,<br/>Sends a we</li> <li>Уведомлен-<br/>Sends a we</li> </ul>                          | ание почтой<br>bform submist                                                    | sion via an email  |              | email_confir<br>email_notifie       | rmation To:  <br>Fro<br>Sub<br>Sett<br>Sen<br>cation To:  <br>Fro                           | дКА<br>n: [site:name] <[<br>ingst: [subject]<br>tings: HTML<br>t when: Complet<br>[site:mail]<br>n: [name] <[emai                  | site:mail]><br>ed<br>il]> | Включено                              | ОПЕРАЦИИ<br>Редактировать т                    |
| ITLE / DESCF       Подтверж,<br>Sends a we       Уведомлен-<br>Sends a we                                | ание почтой<br>дение почтой<br>abform submiss<br>ния по email<br>abform submiss | sion via an email  |              | ID<br>email_confir<br>email_notific | cation To:  <br>Froi<br>Sub;<br>Sen<br>cation To:  <br>Froi<br>Sub;<br>Cation To:  <br>Sub; | дКА<br>n: [site:name] <[<br>ject: [subject]<br>ings: HTML<br>t when: Complet<br>[site:mail]<br>n: [name] <[emai<br>ject: [subject] | site:mail]><br>ed<br>il]> | <b>СТАТУС</b><br>Включено<br>Включено | ОПЕРАЦИИ<br>Редактировать т<br>Редактировать т |
| <ul> <li>ITLE / DESCF</li> <li>→ Подтверж,<br/>Sends a we</li> <li>→ Уведомлен<br/>Sends a we</li> </ul> | артион<br>дение почтой<br>abform submiss<br>ния по email<br>abform submiss      | sion via an email  |              | ID<br>email_confir<br>email_notific | cation To: 1<br>cation To: 1<br>cation To: 1<br>cation To: 1<br>Set<br>From<br>Sub<br>Sett  | дКА<br>iemail]<br>m: [site:name] <[<br>ings: HTML<br>t when: Complet<br>site:mail]<br>m: [name] <[email]<br>ings: HTML             | site:mail]><br>ed<br>il]> | СТАТУС<br>Включено<br>Включено        | ОПЕРАЦИИ<br>Редактировать •<br>Редактировать • |

Можно разделять тему и тело письма для разных получателей в том числе разграничить какие значения каких полей получит тот или иной человек.

#### 3.7 SEO-оптимизация (метатеги)

Метатеги — HTML-теги, предназначенные для предоставления структурированных метаданных (дополнительных, сопроводительных) о веб-странице. Они положительно влияют на SEO (выдаче сайта в поисковых системах), а также в случае, когда ссылкой на сайт делятся в социальных сетях.

ДАР CMS поддерживает автоматическую генерацию метатегов для материалов на основании введенной в материал информации. Например заголовок и описание страницы может быть помещен автоматически в метатеги.

Общие настройки правил генерации мета тегов доступны по пути /admin/config/search/metatag. Их можно оставить по умолчанию. Глобальные настройки применяются в случае, если особые настройки для материалов не заданы.

Особые настройки метатегов для материалов доступны по пути /admin/config/search/metatag/node.

Указание уникальных мета-тегов под конкретный материал происходит в правой колонке на странице редактирования материала

| 100                                                     | and the second strength of the second                                                                                                    |
|---------------------------------------------------------|----------------------------------------------------------------------------------------------------|
| vie<br>d tl<br>its<br>eta<br>am<br>own<br>here<br>ton   | gure the meta tags below.<br>w a summary of the individual meta tags<br>he pattern for a specific configuration, click<br>name below. Use tokens to avoid redundant<br>data and search engine penalization. For<br>ple, a 'keyword' value of "example" will be<br>n on all content using this configuration,<br>eas using the [node:field_keywords]<br>natically inserts the "keywords" values from<br>urrent entity (node, term, etc).                       |
| ows                                                     | se available tokens.                                                                                                    |
| V E                                                     | BASIC TAGS                                                                                                    |
| Sir                                                     | nple meta tags.                                                                                                    |
| <b>3</b> a                                              | головок страницы                                                                                                    |
| [1                                                      | node:title]   [site:name]                                                                                                    |
| The<br>we<br>pa<br>pa<br>res<br>the<br>au<br>the<br>lor | e text to display in the title bar of a visitor's<br>b browser when they view this page. This<br>eta tag may also be used as the title of the<br>ge when a visitor bookmarks or favorites this<br>ge, or as the page title in a search engine<br>sult. It is common to append '[site:name]' to<br>a end of this, so the site's name is<br>tomatically added. It is recommended that<br>a title is no greater than 55 - 65 characters<br>ig, including spaces. |
| Or                                                      | писание                                                                                                    |
| [                                                       | node:summary]                                                                                                    |
|                                                         |                                                                                                    |

По умолчанию подставлены глобальные правила генерации. Их можно менять глобально по ссылкам выше в инструкции, или локально прямо для конкретного материала, находять на странице его редактирования.

Поддерживаются токены. Например "[node:title]" означает, что вместо этой строки будет вставлен заголовок материала.

# 4. Управление навигацией

В качестве навигации используются 2 меню. Одно находится в шапке сайта.

Другое в подвале.

На общем списке существующих меню, которое можно найти по пути /admin/structure/menu, можно увидеть много меню. Нас интересует в данном случае всего 2, это "Основная навигация" и "Подвал".

| 🖹 Содержимое 🔥 Структура 🔦 о           | формление 🏟 Расширения 🔧 Конфигурация 🤱 Пользователи         | П Отчёты Справка   |
|----------------------------------------|--------------------------------------------------------------|--------------------|
| Леню 🏠                                 |                                                              |                    |
| лавная » Администрирование » Структура |                                                              |                    |
| аждое меню имеет соответствующий блок, | который управляется на странице Схема блоков.                |                    |
| заголовок                              | описание                                                     | ОПЕРАЦИИ           |
| Администрирование                      | Ссылки административных заданий                              | Редактировать меню |
| Инструменты                            | Ссылки инструментов пользователя, часто добавленные модулями | Редактировать меню |
| Меню учётной записи пользователя       | Ссылки, относящиеся к учётной записи активного пользователя  | Редактировать меню |
| Основная навигация                     | Ссылки разделов сайта                                        | Редактировать меню |
| Подвал                                 | Ссылки информации о сайте                                    | Редактировать меню |
| Разработка                             | Links related to Devel module.                               | Редактировать меню |

Редактирование меню в шапке сайта /admin/structure/menu/manage/main.

Редактирование меню в подвале сайта /admin/structure/menu/manage/footer.

На примере редактирования меню "Основная навигация":

|                                      | David                                             |                    |                   |
|--------------------------------------|---------------------------------------------------|--------------------|-------------------|
| гедактировать меню                   | Dever                                             |                    |                   |
| <sup>-</sup> лавная » Администрирова | ние <mark>»</mark> Структура » <mark>М</mark> еню |                    |                   |
| + Добавить ссылку                    |                                                   |                    |                   |
| Заголовок *                          |                                                   |                    |                   |
| Основная навигация                   |                                                   | Машинное имя: main |                   |
| Административная сводк               | a                                                 |                    |                   |
| Ссылки разделов сайта                |                                                   |                    |                   |
| Азык меню                            |                                                   |                    |                   |
| Russian 🔹                            |                                                   |                    |                   |
|                                      |                                                   |                    | Показать вес стро |
| ССЫЛКА МЕНЮ                          | включ                                             | ЕНО ОПЕРАЦИИ       |                   |
| 🕂 Ссылка 1                           | ×                                                 | Редактировать 🔻    |                   |
| ф. Ссыяка 2                          |                                                   | Редактировать -    |                   |

Можно изменить название и административную сводку (увидит только администратор)

Можно добавлять, включать и отключать пункты меню.

При добавлении нового пункта обязательно указать заголовок пункта (текстовый) и саму ссылку. Поддерживаются ссылки в следующем формате: "/about-us", "/", "<u>http://yandex.ru</u>". Обратите внимание, что "/" или "<front>" означает ссылку на главную страницу сайта.

Помимо всего прочего, для ссылки можно указывать значение "<nolink>", что означает, что никакой ссылки вставлено не будет. Это может быть полезно для размещения текстовой информации по типу номера телефона непосредственно в меню.

# 5. Управление внешним отображением

Внешний вид сайта зависит от нескольких основных параметров:

- Темы сайта
- Настройки выбранной темы сайта
- Настройка блоков в выбранной теме сайта.

По-умолчанию включена ДАР CMS тема. Для разработки рекомендуется создавать под-тему к этой теме.

Список тем доступен по пути /admin/appearance.

| Оформи                                        | пение 🕁                                                               |                                                                                                    |
|-----------------------------------------------|-----------------------------------------------------------------------|----------------------------------------------------------------------------------------------------|
| Список                                        | Настройки                                                             |                                                                                                    |
| Главная » Аді<br>Установите и<br>Вы можете ра | министрирование<br>настройте тему, котора:<br>азместить блоки для каж | я будет использоваться на сайте по умолчанию. Доступны альтернативные темы<br>«дой темы на странице схема блоков. |
| Установл                                      | енные темы                                                            | <b>ДАР СМЅ (стандартная тема)</b><br>Стандартная тема ДАР                                                         |
|                                               | Dap                                                                   | Настройки                                                                                                    |
|                                               |                                                                       |                                                                                                    |

Настройки встроенной темы по умолчанию доступны по пути /admin/appearance/settings/dar\_simple.

#### Настройка расположения блоков

Структуру каждой страницы можно схематически представить следующим образом

| лонка | колонка |
|-------|---------|
|       |         |

На странице настроек блоков, которая доступна по пути /admin/structure/block можно увидеть перечень блоков, которые доступны на данный момент. Блоки можно включать и выключать. Можно выбирать в каком из регионов он будет выводится.

По умолчанию включены и обязательны:

- Сообщения статуса (выводит сообщения об успешной отправке формы или сохранении материала, если это происходило)
- Основные действия администратора (видимы только для администратора. инструменты.)
- Заголовок страницы
- Вкладки (видны только администратору, например вкладка "Редактировать")
- Содержимое страницы
- Брендинг сайта (лого)
- Основная навигация (главное меню)
- Меню в подвале

Блок "Содержимое страницы" и "Заголовок страницы" выводят ту часть страниц, которая принадлежит к конкретному материалу, остальное - общие части для всех страниц. Рекомендуется оставлять эти блоки в регионе "Содержимое".

## 6. Управление структурой данных

#### 6.1 Типы материалов

Типы материалов отличаются между собой:

- Названием
- Описанием
- Списком полей для заполнения
- Настройками формы редактирования материала
- Настройками отображения материала в публичной части сайта.

Все существующие типы материалов доступны по пути /admin/structure/types.

| Типы мат        | ериалов 🏠                                                                                       |                     |
|-----------------|-------------------------------------------------------------------------------------------------|---------------------|
| Главная » Админ | истрирование » Структура                                                                        |                     |
| + Добавить т    | п материала                                                                                     |                     |
| НАЗВАНИЕ        | описание                                                                                        | ОПЕРАЦИИ            |
| Лендинг         | Страница для лендинга. Поддерживает разнообразные блоки такие как: видео, слайдер, баннеры и тд | Управление полями 👻 |
| Страница        | Обычная страница сайта, такая как например "О нас"                                              | Управление полями 🔻 |
| Страница        | Обычная страница сайта, такая как например "О нас"                                              | Управление полям    |

Добавление нового типа /admin/structure/types/add.

По умолчанию ДАР CMS содержит 2 типа материала: Обычная страница, и лендинг.

Лендинг отличается от обычной страницы тем, что поддерживает параграфы (см. Инструкцию ниже).

Ниже приведен пример настроек типа материала типа Лендинг.

Общие настройки /admin/structure/types/manage/landing\_page.

Помимо названия и описания здесь можно определить:

- Как называть поле "Заголовок"
- Нужно ли по-умолчанию публиковать эти материалы пользователям (если специально не отменили публикацию)
- Нужен ли контроль версий
- Языковые настройки (в ДАР CMS по-умолчанию доступен всегда только Русский)
- Показывать ли автора и дату публикации на странице этого материала (может быть разумно для новостей и блогов)

• Нужно ли автоматически добавлять вновь созданные материалы в какое то меню (и какое).

| Гедактировать                                                                                                    | Управлени                                       | е полями                                                                                 | Управление отображением формы                                                                                                    | Управление отображением              | Devel           |       |
|----------------------------------------------------------------------------------------------------|-------------------------------------------------|------------------------------------------------------------------------------------------|----------------------------------------------------------------------------------------------------|--------------------------------------|-----------------|-------|
| авная » Администри                                                                                                    | ірование » Ст                                   | руктура » Тиг                                                                            | пы материалов                                                                                                    |                                      |                 |       |
| звание *                                                                                                    |                                                 | _                                                                                        |                                                                                                    |                                      |                 |       |
| андинг                                                                                                    |                                                 | Машинное и                                                                               | імя: landing_page                                                                                                    |                                      |                 |       |
| звание этого типа ма<br>звание должно быть у                                                                                                    | териал, удобн<br>/никальным.                    | ре для восприя                                                                           | атия человеком. Этот текст будет отображать                                                                                                    | ₅ся как элемент списка на странице Д | ]обавить содерж | имое. |
| исание                                                                                                    |                                                 |                                                                                          |                                                                                                    |                                      |                 |       |
|                                                                                                    |                                                 |                                                                                          |                                                                                                    |                                      |                 |       |
| нный текст будет ото<br>Настройки формы                                                                                                    | бражаться на                                    | странице Доба                                                                            | авить новый материал.                                                                                                    |                                      |                 |       |
| нный текст будет ото<br><b>Настройки формы</b><br>Гаголовок                                                                                                    | бражаться на                                    | странице <i>Доба</i><br><b>Метка п</b><br>Заголов                                        | авить новый материал.<br>оля заголовка *<br>зок                                                                                                    |                                      |                 |       |
| нный текст будет ото<br><b>Настройки формы</b><br>Заголовок<br><b>Настройки публик</b>                                                                                            | бражаться на                                    | странице Доба<br>Метка п<br>Заголов<br>Просмот                                           | авить новый материал.<br>оля заголовка *<br>зок<br>гр перед сохранением                                                                              |                                      |                 |       |
| нный текст будет ото<br><b>Настройки формы</b><br>Јаголовок<br><b>Настройки публик</b><br>Опубликовано                                                                            | бражаться на                                    | странице Доба<br>Метка п<br>Заголов<br>Просмот<br>© Отклю                                | авить новый материал.<br>оля заголовка *<br>зок<br>гр перед сохранением<br>ччено                                                                     |                                      |                 |       |
| нный текст будет ото<br>Настройки формы<br>Заголовок<br>Настройки публик<br>Опубликовано<br>Языковые настрой                                                                      | бражаться на                                    | странице Доба<br>Метка п<br>Заголов<br>Просмот<br>© Отклю<br>Отклю<br>Объесов            | авить новый материал.<br>оля заголовка *<br>зок<br>гр перед сохранением<br>ичено<br>зательно                                                         |                                      |                 |       |
| нный текст будет ото<br>Настройки формы<br>Заголовок<br>Настройки публик<br>Опубликовано<br>Языковые настрой<br>Russian                                                           | бражаться на<br>ации<br>іки                     | странице Доба<br>Метка п<br>Заголов<br>Просмот<br>© Отклю<br>— Необя:<br>— Обязат        | авить новый материал.<br>оля заголовка *<br>зок<br>гр перед сохранением<br>ччено<br>зательно<br>тельно                                               |                                      |                 |       |
| нный текст будет ото<br>Настройки формы<br>Заголовок<br>Настройки публик<br>Опубликовано<br>Языковые настрой<br>Russian                                                           | бражаться на<br>ации<br>іки                     | странице Добл<br>Метка п<br>Заголов<br>Просмот<br>© Отклю<br>Пеобя:<br>Обязат<br>Пояснен | авить новый материал.<br>оля заголовка *<br>зок<br>гр перед сохранением<br>ччено<br>зательно<br>тельно<br>иия или инструкции по заполнению           |                                      |                 |       |
| нный текст будет ото<br>Настройки формы<br>Ваголовок<br>Настройки публик<br>Опубликовано<br>Языковые настрой<br>Russian<br>Настройки отобра<br>Не показывать инфи<br>о публикации | бражаться на<br>ации<br>іки<br>жения<br>эрмацию | странице Доба<br>Метка п<br>Заголов<br>Просмот<br>© Отклю<br>Обязат<br>Пояснен           | авить новый материал.<br>оля заголовка *<br>вок<br>гр перед сохранением<br>очено<br>зательно<br>тельно<br>тельно<br>имя или инструкции по заполнению |                                      |                 |       |

Настройка полей /admin/structure/types/manage/landing\_page/fields

| Редактировать            | Управление полями                     | Управление отображением формы | Управление отображением | Devel |
|--------------------------|---------------------------------------|-------------------------------|-------------------------|-------|
| зная » Администр         | ирование » Структура » Типь           | ы материалов » Лендинг        |                         |       |
| Добавить поле            |                                       |                               |                         |       |
|                          |                                       |                               |                         |       |
| METKA                    |                                       |                               | OTERALIM                |       |
| МЕТКА                    | машинное имя                          | тип поля                      | ОПЕРАЦИИ                |       |
| <b>IETKA</b><br>Ietatags | <b>машинное имя</b><br>field_metatags | тип поля<br>Meta tags         | ОПЕРАЦИИ<br>Редактирова | ть 🔻  |

Поля - то, где будут храниться значения материалов. Есть много типов полей на выбор:

- Текст
- Форматированный текст
- Ссылка
- Изображение
- Параграфы
- Дата
- И тд..

| Настройка | формы | для | административной | части | сайта |
|-----------|-------|-----|------------------|-------|-------|
|-----------|-------|-----|------------------|-------|-------|

/admin/structure/types/manage/landing\_page/form-display.

|                                             |                                                                                                    | ree erp                                                                                                    |
|---------------------------------------------|----------------------------------------------------------------------------------------------------|----------------------------------------------------------------------------------------------------|
| виджет                                      |                                                                                                    |                                                                                                    |
| Текстовое поле 🔻                            | Размер текстового поля: 60                                                                                                    | ¢                                                                                                    |
| Выбор языка 🔻                               |                                                                                                    | ¢                                                                                                    |
| Автодополнение                              | Автодополнение совпадает: Содержит<br>Размер текстового поля: 60<br>Нет заполнителя                                                                                                    | ۵                                                                                                    |
| Дата и время 🔻                              |                                                                                                    |                                                                                                    |
| Одиночный флаг вкл./выкл. 🔻                 | Использовать метку поля: Да                                                                                                    | ¢                                                                                                    |
| Одиночный флаг вкл./выкл. 🔻                 | Использовать метку поля: Да                                                                                                    | ☆                                                                                                    |
| Синоним URL V                               |                                                                                                    |                                                                                                    |
|                                             |                                                                                                    |                                                                                                    |
| Одиночный флаг вкл./выкл. 🔻                 | Использовать метку поля: Да                                                                                                    | ¢                                                                                                    |
| Paragraphs Browser Previewer EXPERIMENTAL • | Previewer: Enabled<br>Title: Paragraph<br>Plural title: Paragraphs<br>Edit mode: Закрыто<br>Closed mode: Ceogxa<br>Autocollapse: Bce<br>Add mode: Paragraphs Browser<br>Form display mode: default<br>Features: Jyfomkar, Collapse / Edit all | ¢                                                                                                    |
| Advanced meta tags form 💌                   |                                                                                                    |                                                                                                    |
|                                             |                                                                                                    |                                                                                                    |
|                                             |                                                                                                    |                                                                                                    |
|                                             |                                                                                                    |                                                                                                    |
|                                             | Виджет<br>Текстовое поле ▼<br>Выбор языка ▼<br>Автодополнение ▼<br>Дата и время ▼<br>Одиночный флаг вкл./выкл. ▼<br>Одиночный флаг вкл./выкл. ▼<br>Синоним URL ▼<br>Рагаgraphs Browser Previewer EXPERIMENTAL ▼<br>Аdvanced meta tags form ▼  | Виджет           Текстовое поле ▼           Размер текстового поля: 60           Выбор языка ▼           Автодополнение           Автодополнение           Пата и время ▼           Дата и время ▼           Одиночный флаг вкл./выкл. ▼           Использовать метку поля: Да           Одиночный флаг вкл./выкл. ▼           Использовать метку поля: Да           Одиночный флаг вкл./выкл. ▼           Использовать метку поля: Да           Одиночный флаг вкл./выкл. ▼           Использовать метку поля: Да           Одиночный флаг вкл./выкл. ▼           Использовать метку поля: Да           Синоним URL ▼           Региенте: Enabled<br>Title: Paragraph<br>Pural title: Paragraph<br>Edit mode: Закрыто<br>Closed mode: Sarparabis<br>Edit mode: Sarparabis<br>Edit mode: Sarparabis<br>Edit mode: Sarparabis<br>Edit mode: Sarparabis<br>Edit mode: Sarparabis<br>Edit mode: Sarparabis Browser<br>Fed mode: Sarparabis Browser<br>Fed mode: |

Можно менять порядок выведение полей на редактирования при создании и редактировании материала, можно менять виджеты (то в каком виде будут предложен ввод значений).

Понимание, что такое виджет легко понять на примере поля типа Дата. Для нее может быть несколько виджетов:

- Ручной ввод даты в нужном формате
- Выбор их трех выпадающих списков: День, Месяц, Год
- Интерактивный календарь с возможностью выбора даты и времени.

Настройка отображения в публичной части сайта /admin/structure/types/manage/landing page/display.

| ¢ |
|---|
|   |
|   |
|   |
|   |
|   |
|   |

Некоторые поля можно отключить от показа обычным пользователям. Можно менять порядок отображения и решать: стоит ли выводить само название поля где то выше или в одной линии со значением.

Формат отвечает за метод отображения.

На примере поля типа Дата методы отображения могут быть следующие:

- Timestamp (время в секундах)
- Время в формате dd.mm.YYY.
- Время в каком либо другом формате.

Материалы могут отображаться различными способами: анонс, полная версия, версия для печати, RSS-лента и т.д. Анонс обычно используется на страницах со списком материалов. Полная версия обычно используется при показе материалов на отдельной странице.

Для типа материалов Лендинг можно настроить, какие поля будут показаны при использовании определённого способа вывода. Кроме того, для каждого способа вывода можно настроить и то, каким образом будет выводится используемое в нём поле.

6.2 Типы медиа содержимого

В узком смысле медиа содержимое это:

- Файл (PDF, DOCX, XSLX...)
- Изображение (PNG, JPG, GIF...)
- Видео (AVI, MP4...)

В широком смысле и в терминах ДАР CMS медиа содержимое - некоторый целостный блок включающий в себя комплексно:

- Медиа файлы
- Тексты
- Заголовки
- Любое другое содержимое логичное, чтобы участвовать в отображении медиа-файлов.

Можно создавать неограниченное количество типов медиа содержимого. По-умолчанию доступны: Файл, Изображение и Видео (ссылка на youtube или vimeo).

Просмотр типов доступен по пути /admin/structure/media.

Добавление нового типа: /admin/structure/media/add.

Как и у материалов, медиа содержимое поддерживает неограниченное количество полей и метода их отображения.

Например, медиа содержимое типа Видео имеет поле со ссылкой на youtube, при это в качестве отображения имеет настройку "показывать встроенный плеер".

Добавление полей, настройки формы в административной части сайта, а также настройка отображений значений полей идентичны настройкам материалов (см. Инструкцию выше).

#### 6.3 Словари таксономии

Таксономия позволяет классифицировать содержимое. Для этого используются термины, сгруппированные по словарям. Например, словарь под названием «Фрукты» может содержать термины «Яблоко», «Апельсин» и «Банан».

В качестве еще одного примера классификации можно привести товары и категории. Товары, соответственно, в примере логичнее рассматривать как материалы, а категории как словарь таксономии.

Материалы также могут быть использованы для классификации, тем не менее таксономия имеет ряд преимуществ, например такое как возможность сортировки термов между собой и выстраивание древовидной структуры.

Просмотр словарей доступен по пути /admin/structure/taxonomy.

| аксономия 🕸                                                          |                                                                                                    |                                                            |
|----------------------------------------------------------------------|----------------------------------------------------------------------------------------------------|------------------------------------------------------------|
| Главная » Администриров                                              | ание » Структура                                                                                          |                                                            |
| Гаксономия позволяет кла<br>содержать термины «Ябл                   | ссифицировать содержимое. Для этого используются термины, сгруппированные п<br>жо», «Апельсин» и «Банан». | о словарям. Например, словарь под названием «Фрукты» может |
| + Побранить споловы                                                  |                                                                                                    |                                                            |
| + Добавить словарь<br>ИМЯ СЛОВАРЯ                                    | описание                                                                                                  | Показать вес стро                                          |
| <ul> <li>+ Добавить словарь</li> <li>имя словаря</li> <li></li></ul> | ОПИСАНИЕ                                                                                                  | Показать вес строя<br>ОПЕРАЦИИ<br>Список терминов          |

Создать новый словарь можно по пути /admin/structure/taxonomy/add.

Внутри словаря термины выглядят следующим образом.

| СПИСОК                   | Редактировать                                         | Управление полями                                       | Управление отображением формы                                      | Управление отображением |              |
|--------------------------|-------------------------------------------------------|---------------------------------------------------------|--------------------------------------------------------------------|-------------------------|--------------|
| авная » Ад<br>рядок терм | министрирование » Ст<br>иинов в словаре <i>Катего</i> | руктура » Таксономия » Ред<br>прии можно изменить, пере | актировать <i>Категории</i><br>тащив термин мышкой в нужное место. |                         |              |
| Добавит                  | термин                                                |                                                         |                                                                    |                         | Показать вес |
| АЗВАНИЕ                  |                                                       |                                                         | ОПЕРАЦИИ                                                           |                         |              |
| 🕨 Раздел                 | 1                                                     |                                                         | Редактировать 💌                                                    | )                       |              |
| 🕂 Разд                   | цел 1.1                                               |                                                         | Редактировать -                                                    | )                       |              |
| 🕂 Разд                   | цел 1.2                                               |                                                         | Редактировать 💌                                                    | )                       |              |
| + Раздел                 | 2                                                     |                                                         | Редактировать 🖛                                                    |                         |              |
|                          |                                                       |                                                         | (-                                                                 |                         |              |

Добавление полей, настройки формы в административной части сайта, а также настройка отображений значений полей идентичны настройкам материалов (см. Инструкцию выше).

#### 6.4 Типы параграфов

Параграф - предварительно заготовленный блок, который может быть вставлен в материал. Он имеет набор полей, и настройки отображения. Помимо всего прочего параграф может иметь свой HTML шаблон, но его добавление не входит в общее руководство пользователя, т.к. Содержит более глубокие знания из области веб-программирования.

По-умолчанию на сайте доступны 6 типов параграфов:

- Текст
- Текст + изображение
- Слайдер
- Баннер
- Видео
- Форма обратной связи.

Для просмотра существующих типов параграфов нужно использовать путь /admin/structure/paragraphs\_type.

| Paragra      | phs types ☆                |              |                                                            |                   |
|--------------|----------------------------|--------------|------------------------------------------------------------|-------------------|
| Список       | Manage Browsers            |              |                                                            |                   |
| лавная » Адг | министрирование » Структур | a            |                                                            |                   |
| + Add para   | graph type                 |              |                                                            |                   |
| иконка       | МЕТКА                      | машинное имя | описание                                                   | операции          |
|              | Баннер                     | banner       |                                                            | Управление полями |
|              | Встроенное видео           | video        | Youtube или Vimeo                                          | Управление полями |
|              | Изображение и текст        | text_image   | Поддерживается выбор положения картинки (слева или справа) | Управление полями |
|              | Слайдер                    | slider       |                                                            | Управление полями |
|              | Текст                      | text         |                                                            | Управление полями |
|              | Форма обратной связи       | form         |                                                            | Управление полями |

Добавление нового параграфа доступно по пути /admin/structure/paragraphs\_type/add.

Добавление полей, настройки формы в административной части сайта, а также настройка отображений значений полей идентичны настройкам материалов (см. Инструкцию выше).

6.5 Собственные страницы настроек сайта

Список созданных страниц настроек доступны по пути /admin/structure/config\_pages.

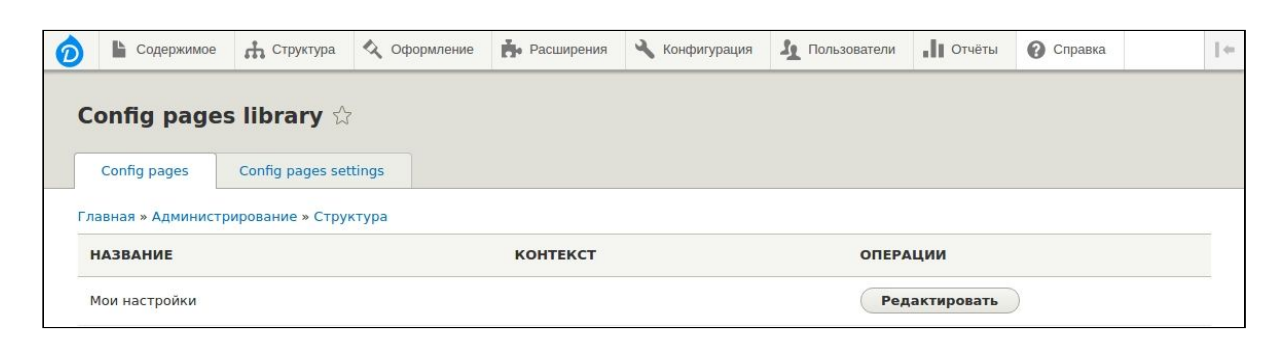

Создать свою страницу настроек можно по пути /admin/structure/config\_pages/types/add.

Редактирование и управления полями доступно по пути /admin/structure/config\_pages/types.

| 🖒 📔 Содержимое      | Структура        | 🔇 Оформление        | Расширения | 🔧 Конфигурация | 1 Пользователи  | . Отчёты | 🕜 Справка | 1+ |
|---------------------|------------------|---------------------|------------|----------------|-----------------|----------|-----------|----|
| Config Pages        | S Types 🕁        |                     |            |                |                 |          |           |    |
| Config pages        | Config pages se  | ttings              |            |                |                 |          |           |    |
| Главная » Администр | ирование » Струн | ктура » Config page | library    |                |                 |          |           |    |
| + Add config page   |                  |                     |            |                |                 |          |           |    |
| тип                 |                  | конт                | кст        | ОПЕР           | ации            |          |           |    |
| Мои настройки       |                  |                     |            | Уп             | равление полями | •        |           |    |

Добавление полей, настройки формы в административной части сайта, а также настройка отображений значений полей идентичны настройкам материалов (см. Инструкцию выше).

# 7. Управление пользователями и правами доступа

#### 7.1 Пользователи

Список пользователей доступен по адресу /admin/people.

|                    | /правление 🔺 Я  | рлыки 👤 admin 🔅       | Devel           |                 |                 |           |               |
|--------------------|-----------------|-----------------------|-----------------|-----------------|-----------------|-----------|---------------|
| 🔓 Содер            | жимое 🕂 Структу | ура 🔇 Оформление      | Расширения      | 🔧 Конфигурация  | Пользователи    | ∎∎ Отчёты | Справка       |
| Пользов            | атели 🕁         |                       |                 |                 |                 |           |               |
| Список             | Права доступа   | Роли                  |                 |                 |                 |           |               |
| Главная » Адм      | инистрирование  |                       |                 |                 |                 |           |               |
| + Добавить         | пользователя    |                       |                 |                 |                 |           |               |
| Имя или ema        | il содержит     | Статус                | Роль            |                 |                 |           |               |
|                    |                 | - Любой - 🔻           | - Любой -       | •               |                 |           |               |
|                    |                 | Право доступа         |                 |                 |                 |           |               |
|                    |                 | - Любой -             |                 |                 |                 |           | •             |
| Фильтр<br>Действие | )               |                       |                 |                 |                 |           |               |
| Обновить U         | RL-синоним      |                       | •               |                 |                 |           |               |
| Примени            | гь к отмеченным | позициям              |                 |                 |                 |           |               |
| 🔲 имя г            | ОЛЬЗОВАТЕЛЯ     | СТАТУС РОЛИ           | ЗАРЕГИСТР       | ИРОВАН НА САЙТЕ | • ПОСЛЕДНЕЕ ПО  | осещение  | ОПЕРАЦИИ      |
|                    |                 |                       |                 |                 |                 |           |               |
| admin              |                 | Активно • Administrat | ог 1 час 13 мин | іут             | 1 минута 54 сек | унды адо  | Редактировать |

По-умолчанию на новом сайте есть только один пользователь.

Для создания нового пользователя перейдите по пути /admin/people/create

Редактирование на примере администратора сайта доступно по пути /user/1/edit.

Ниже приведена таблица стандартных полей настроек пользователя.

| Название         | Формат значения                                                                                                    |
|------------------|----------------------------------------------------------------------------------------------------|
| E-mail адрес     | Email форматы (xxx@xx.xxx)                                                                                                    |
| Имя пользователя | Логин. Допускаются некоторые спецсимволы, среди которых пробел, точка (.), дефис (-), одинарная кавычка ('), подчеркивание (_) и знак @. |
| Пароль           | Любая строка для пароля.                                                                                                    |
| Статус           | Активен / Заблокирован                                                                                                    |
| Роли             | Множественный выбор ролей сайта                                                                                                    |
| Изображение      | Картинка                                                                                                    |
| Язык сайта       | Выбор языка, по-умолчанию можно выбрать только Русский.                                                                                  |

Общие настройки поведения пользователей на сайте доступны по пути /admin/config/people/accounts. Тут же можно настроить текст для почтовых уведомлений.

Управление полей пользователей /admin/config/people/accounts/fields. Здесь можно добавить/удалить поля.

Управление отображением формы регистрации и формы редактирования доступны по пути /admin/config/people/accounts/form-display.

Управление отображением пользователя в публичной части сайта доступны по пути /admin/config/people/accounts/display.

#### 7.2 Роли и права доступа

Список ролей доступны по адресу /admin/people/roles.

Роли необходимы для объединения пользователей в группы со строго заданными разрешениями. Эти разрешения задаются на странице Права доступа. Здесь Вы можете определить названия ролей и их сортировочный порядок на Вашем сайте. Рекомендуется использовать сортировочный порядок ролей при котором сначала идут роли с наименьшими возможностями (например, 'Анонимный пользователь'), а затем роли с наибольшими возможностями (например, 'Анонимный пользователь'), а затем роли с наибольшими возможностями (например, 'Анонимный пользователь'), пользователи, не прошедшие авторизацию на сайте, получат разрешения роли 'Анонимный пользователь' и другие роли, назначенные ему в его учётной записи.

|                                    | Показать вес строк |
|------------------------------------|--------------------|
| НАЗВАНИЕ                           | операции           |
| 4 Анонимный пользователь           | Редактировать 👻    |
| 🕂 Аутентифицированный пользователь | Редактировать 👻    |
| 4 Administrator                    | Редактировать 👻    |
| Сохранить                          |                    |

Для добавления новой роли следует перейти по адресу /admin/people/roles/add.

Сменить название роли на примере Администратора можно по адресу /admin/people/roles/manage/administrator.

Для старых и особенно новых ролей очень важно настроить права доступа доступные по aдресу /admin/people/permissions. Разрешения дают Вам возможность контролирования того, что именно могут видеть и делать пользователи на Вашем сайте. Для каждой роли Вы можете задать необходимое количество разрешений. Смотрите страницу Роли для создания новой роли. Все разрешения, выдаваемые для роли 'Аутентифицированный пользователь' будут предоставляться любому пользователю, авторизованному на Вашем сайте. На странице Настроек учётной записи Вы можете задать любую роль в качестве роли администратора сайта, имейте ввиду, что данная роль будет выдавать все новые разрешения автоматически. Вы должны быть аккуратны и уверены в том, что только доверенные пользователи смогут получить такой доступ и уровень контроля на вашем сайте.

Для того, чтобы назначить роль конкретному пользователю, следует перейти в редактирование этого пользователя и изменить соответствующее поле "Роли".

### 8. Расширения

На странице /admin/modules доступен список модулей, библиотек и расширений, которые есть в ДАР CMS.

| Расширение 🕁                       |                               |                                                                    |
|------------------------------------|-------------------------------|--------------------------------------------------------------------|
| Список Удалить                     |                               |                                                                    |
| Главная » Администрирование        |                               |                                                                    |
| Скачайте дополнительные модули для | я расширения функциональности | вашего сайта.                                                      |
| All modules                        | Filter by name                |                                                                    |
| Recently enabled                   |                               | # Unavailable                                                      |
| Newly available                    | ВКЛЮЧЕНО В ОТКЛЮЧЕНО В        |                                                                    |
| Ядро                               | Actions                       | Выполняет задачи при возникновении определенных событий, запу      |
| 65 of 104                          | Activity Tracker              | Включает отслеживание последнего содержимого для пользователей.    |
| Blazy                              |                               |                                                                    |
| Chaos tool suite                   | Admin Toolbar                 | Provides an improved drop-down menu interface to the site Toolbar. |
| Chaos tool suite<br>(Experimental) | Admin Toolbar Extra           | ► Adds menu links to the Admin Toolbar.                            |
| CKEditor                           | 10015                         |                                                                    |

Доступны операции включения и отключения. При отключении расширения на сайте прекратит работу та функциональность, которая была предоставлена этим расширением. Будьте аккуратны.

Включение тем временем приносит новую функциональность, но зачастую, чтобы она заработала необходимо провести ряд настроек. Стоит также обратить внимание, что имеет место быть понятие "сборка" - это когда несколько модулей работают вместе, принося уникальную функциональность при правильном подходе. С другой стороны комбинация некоторых модулей может нарушить работу всех модулей в "сборке", будьте аккуратны.

Пополнение системы новыми модулями, не присутствующими в ДАР CMS - ваша личная ответственность. Это возможно делать только вручную путем скачивания кода модуля из внешних источников (в том числе поддерживаются модули с <u>https://www.drupal.org/</u>), и размещения их исходного кода рядом с исходным кодом ДАР CMS.

ДАР CMS имеет личную систему обновлений. Каждое обновление сопровождается проверкой на безопасность, а также приносит новые расширения в список доступных. Команда ДАР CMS старается делать только стабильно работающие и безопасные обновления.

# 9. Отчеты

Доступно несколько страниц отчетов/журналов/статистики/статуса системы.

Ниже приведена таблица с описанием существующих страниц.

| Путь                          | Название                        | Описание                                                                                                    |
|-------------------------------|---------------------------------|----------------------------------------------------------------------------------------------------|
| /admin/reports/dblog          | Последние записи<br>журнала     | ДАР CMS записывает системные события в базу данных. Следите за вашим сайтом или занимайтесь отладкой ошибок сайта на этой странице.                                                                                                    |
| /admin/reports/status         | Отчёт о состоянии               | Здесь представлен краткий обзор параметров<br>сайта, а также список обнаруженных проблем<br>в установленной системе.                                                                                                    |
| /admin/reports/access-denied  | Ошибки «отказ в<br>доступе»     | Позволяет увидеть список и количество<br>обращений на закрытые от общего доступа<br>страницы сайта. Это может быть полезно для<br>отслеживания атак на сайт или попытку<br>взлома.                                                                                                    |
| /admin/reports/page-not-found | Ошибки «страница не<br>найдена» | Позволяет увидеть список и количество<br>обращений к URL адресам сайта, которые не<br>существуют в системе на момент запроса<br>(статус 404 не найдено). Может быть полезно<br>для отслеживания проблем с доступностью<br>страниц, а также для SEO оптимизации, т.к.<br>Ошибки 404 напрямую влияют на место сайта<br>в поисковой выдаче. |

# 10. Справка и руководство для начинающих

Справка находится по адресу /admin/help.

Страница содержит:

- Начальные шаги по настройке сайта
- Памятка к использованию конкретных модулей/библиотек.
- Полезные ссылки.

# 11. Управление производительностью сайта и скоростью загрузки страниц

Настройки производительности доступны по адресу /admin/config/development/performance.

#### 11.1 Очистка кэша.

| T OHNCTHTE KAUL |  |  |
|-----------------|--|--|
| точистить кош   |  |  |
| 0               |  |  |
| Очистка кэша    |  |  |
|                 |  |  |

Кэш - промежуточный буфер с быстрым доступом к нему, содержащий информацию, которая может быть запрошена с наибольшей вероятностью.

Система кэширует (запоминает) запросы в базу данных и аналитические операции, чтобы повысить производительность платформы и веб-сайта в целом. Зачастую при изменений настроек может понадобиться сбросить кэш, чтобы увидеть применение настроек.

Кэш сбрасывается по кнопке "Очистка кэша".

Также эта кнопка есть в панели быстрого доступа как показано на картинке.

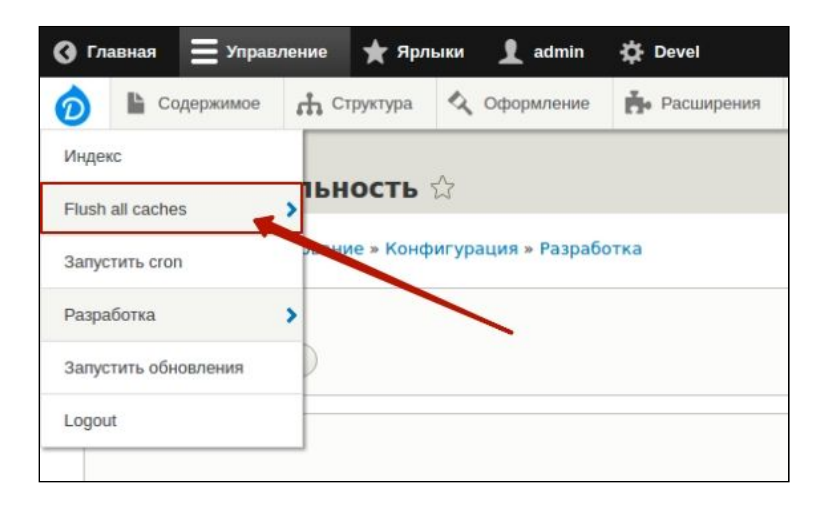

#### 11.2 Настройка кэширования страниц браузером

Кэширование страниц означает, что страницы полностью будут сохраняться в буфере браузера. С одной стороны это сильно увеличивает производительность сайта. С другой: надо быть аккуратнее с этой настройкой в случае наличия на страницах какой то персональной

информации о пользователе, или наличием данных, которые должны отображаться всегда в актуальном состоянии секунда-в-секунду.

Поддерживается срок хранения буфера браузера до 1 дня.

| ▼ КЭШИРОВАНИЕ                                                   |  |
|-----------------------------------------------------------------|--|
| Browser and proxy cache maximum age                             |  |
| This is used as the value for max-age in Cache-Control headers. |  |

#### 11.3 Оптимизация пропускной способности

ДАР CMS может автоматически оптимизировать такие файлы как CSS и JavaScript, что позволяет снизить трафик и количество запросов. CSS-файлы могут быть склеены в один файл и затем сжаты, JavaScript-файлы только склеиваются, но не сжимаются. Всё вместе это позволяет снизить нагрузку на сервер, снизить трафик и время загрузки страниц.сить кэш, настроить кэш, объединить CSS файлы, объединить JS файлы.